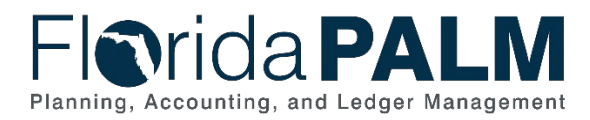

# Florida PALM Journal Reversal Job Aid

User Role(s): Agency GL Processor Agency GL Approver Last Updated: 06/24/2024

## Overview

This guide is intended to show how to reverse a Florida PALM Journal **that has posted to Florida PALM** but has failed export to FLAIR. This guide uses the Copy function and the Reverse Signs box to save time and avoid further errors. This process offsets the original incorrect entry, effectively zeroing it out. The reversal is necessary to reconcile Florida PALM balances to FLAIR balances each month. A corrected journal will still need to be completed to accomplish the original journal's purpose.

If the original journal is not posted, do not create a reversal, but follow instructions to correct or delete the original journal.

- 1. Navigate to the Create Disinvestment Journal page: NavBar > Menu > General Ledger > Journals > Journal Entry > Create/Update Journal Entries
- 2. Use the Find an Existing Value tab of the Create/Update Journal Entries Screen.

| Fignida PALM<br>Planning, Accounting, and Ledger Management      |                          |
|------------------------------------------------------------------|--------------------------|
| ←   ③ ♡                                                          | Q Search in Menu         |
| Create/Update Journal Entries                                    |                          |
| Add a New Value                                                  | Q Find an Existing Value |
| *Business Unit Q<br>*Journal ID NEXT<br>*Journal Date 04/11/2024 |                          |

Figure 1: Create/Update Journal Entries Page

- 3. Enter the appropriate Business Unit and **Search**.
  - a. Review the original journal status.
  - b. Original journal must be posted.
    - i. If the journal is not posted, follow the instructions to correct or delete the original journal.
- 4. Locate and open the **Journal ID** that needs to be reversed or copied.

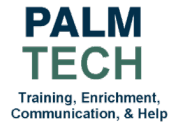

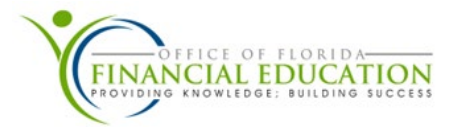

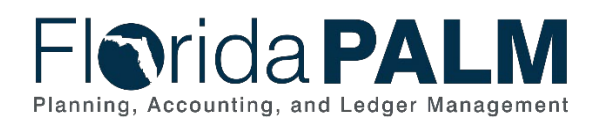

### **Department of Financial Services** Florida PALM Journal Reversal Job Aid

| reate/Upd        | late Journa    | al Entries            |                              |                                |                               |                             |                                        |                 |        |                  |                           |                            |                                     |
|------------------|----------------|-----------------------|------------------------------|--------------------------------|-------------------------------|-----------------------------|----------------------------------------|-----------------|--------|------------------|---------------------------|----------------------------|-------------------------------------|
| Recent Searche   | Choose fro     | om recent sea         | arches                       |                                | ▼ // 🗖                        | Saved Ch<br>Searches        | oose from save                         | ed searches     |        | <b>∨</b> //      |                           |                            |                                     |
|                  |                | Busine                | ss Unit                      | - •                            | 43000                         | (                           | ۹                                      |                 |        |                  |                           |                            |                                     |
|                  |                | Jou                   | urnal ID                     | begins with 🗸                  |                               |                             | - C                                    |                 |        |                  |                           |                            |                                     |
|                  |                | Journ                 | al Date                      |                                |                               | [                           |                                        |                 |        |                  |                           |                            |                                     |
|                  | Document       | t Sequence N          | lumber                       | begins with 🗸                  | •                             |                             |                                        |                 |        |                  |                           |                            |                                     |
|                  |                | Line Busine           | ss Unit                      | - •                            |                               | (                           | ۹                                      |                 |        |                  |                           |                            |                                     |
|                  | Jou            | urnal Header          | Status                       | - •                            | No Status -                   | Needs to 💙                  |                                        |                 |        |                  |                           |                            |                                     |
|                  | Budget Chec    | king Header           | Status                       | - •                            |                               | ~                           |                                        |                 |        |                  |                           |                            |                                     |
|                  |                |                       | Source                       | - •                            | ONL                           | (                           | ۹                                      |                 |        |                  |                           |                            |                                     |
|                  |                | Ente                  | ered By                      | begins with $\checkmark$       | KIM.JACOB                     | S-DFS (                     | ۹                                      |                 |        |                  |                           |                            |                                     |
|                  |                | Attachmer             | nt Exist                     |                                |                               | ~                           |                                        |                 |        |                  |                           |                            |                                     |
|                  |                | Journa                | I Class                      | begins with 🗸                  | •                             | (                           | ۹                                      |                 |        |                  |                           |                            |                                     |
|                  |                | ∧ Show few ○ Case Sen | er options<br>sitive         |                                |                               |                             |                                        |                 |        |                  |                           |                            |                                     |
|                  |                | Sea                   | arch                         | Clear                          | - Das                         | ave Search                  |                                        |                 |        |                  |                           |                            |                                     |
| Course Da        |                |                       |                              | •                              |                               |                             |                                        |                 |        |                  |                           |                            |                                     |
| 1 rows - B       | usiness Unit " | 43000" Jou            | rnal Head                    | er Status "No                  | Status - Needs                | to be Edited" +             | 2 more                                 |                 |        |                  |                           |                            |                                     |
|                  |                |                       |                              |                                |                               |                             |                                        |                 |        |                  |                           |                            |                                     |
| Business<br>Unit | Journal<br>ID  | Journal<br>Date       | Journal<br>UnPost<br>Sequenc | Documer<br>Sequenc<br>e Number | nt Line<br>e Business<br>Unit | Journal<br>Header<br>Status | Budget<br>Checking<br>Header<br>Status | Ledger<br>Group | Source | Currency<br>Code | Journal<br>Total<br>Lines | Journal<br>Total<br>Debits | Journal Net<br>Statistical<br>Units |
| 43000            | 0001209198     | 04/18/2024            | 0                            | (blank)                        | 43000                         | Edit<br>Reg'd               | Not Chk'd                              | ACTUALS         | ONL    | USD              | 1                         | 0.00                       | 0                                   |

Figure 2: Locating Journal to be Reversed.

- 5. Click the **Lines** tab.
- Expand the **Process** dropdown.
   Select **Copy Journal** in the **Process** dropdown.
- 8. Select the **Process** button.

| Create/Update Journal Entries |                                                                |                                          |            |                                                             |     |      |              |               |               |          |  |
|-------------------------------|----------------------------------------------------------------|------------------------------------------|------------|-------------------------------------------------------------|-----|------|--------------|---------------|---------------|----------|--|
| <u>H</u> eader                | Lines                                                          | <u>T</u> otals <u>E</u> rrors <u>A</u> p | oproval    |                                                             |     |      |              |               |               |          |  |
| Unit                          | 43000<br>Template List                                         |                                          | Journal ID | 0001209196 Date 04/18/2024<br>Search Criteria Chance Values |     |      |              | C Errors Only |               |          |  |
|                               | Inter/                                                         | IntraUnit                                | *Process   | Copy Journal                                                | ~   |      | Process      | X             | 1 Line        | 10 🐺 🕱   |  |
| ✓ Lines                       | ✓ Lines Copy Journal Defee Journal Edit / Pre-Check 1-1 of 1 ▼ |                                          |            |                                                             |     |      |              |               |               |          |  |
| Select                        | Line                                                           | *Unit                                    | *Ledger    | Edit Journal<br>Post Journal                                | unt | Fund | Organization | OA1           | Budget Entity | Category |  |
|                               | 1                                                              | 43000 C                                  | ACTUALS    | Print Journal<br>Refresh Journal<br>Submit Journal          | 24  | ۵    | ۵ 🛛          | . Q           | a             |          |  |
| Lines to ac                   | Lines to add 1 + -                                             |                                          |            |                                                             |     |      |              |               |               |          |  |

Figure 3: Copying Journal for Reversal

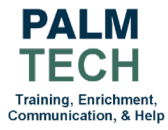

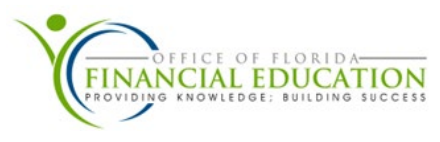

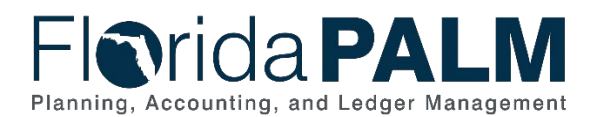

### Department of Financial Services Florida PALM Journal Reversal Job Aid

- 9. In the **Journal Entry Screen**, Expand the **Journal Date** field. The Reversal journal date should be the same date as the original journal date for the accounting to cancel out the original journal.
  - a. Backdating the journal entry will ensure the correct intended investment date is on the journal for interest apportionment.
- 10. Select the **Reverse Signs** box, this will automatically reverse the copied positive/negative journal's value.
- 11. Select OK.

|                                                                                                    | Journal Entry Copy                                                                                |            | ×                              |
|----------------------------------------------------------------------------------------------------|---------------------------------------------------------------------------------------------------|------------|--------------------------------|
|                                                                                                    |                                                                                                   |            | Help                           |
| Business Unit 43000                                                                                                    | Copy From ID                                                                                      | 0001209198 | Copy From Date 04/18/2024      |
| Journal ID NEXT                                                                                                    | Ledger                                                                                            |            | Reverse Signs                  |
| Journal Date 04/18/2024                                                                                                    | New Ledger                                                                                        |            | C Recalculate Budget Date      |
| ADB Date                                                                                                    | Document Type                                                                                     |            | Save Journal Incomplete Status |
| Currency Effective Date                                                                                                    |                                                                                                   |            |                                |
| Reversal Date      Bo Not Generate Reversal     Beginning of Next Period     End of Next Period     Next Day     Adjustment Period     On Date Specified By User | ADB Reversal Date<br>® Same As Journal Reversal<br>On Date Specified By User<br>ADB Reversal Date |            |                                |
| Adjustment Period Q<br>Reversal Date<br>OK Cancel Refresh                                                                                                    |                                                                                                   |            |                                |

Figure 4: Journal Entry Copy Selection Window

- 12. The new **Journal** will be displayed with updated lines. Verify lines that were once positive are now negative and vice versa (do not change any original errors from the data that was copied). If the Journal date was changed on the previous step, the date at the top should match.
- 13. Click on the **Header** tab.
- 14. Select and change the **Source** field from ONL to **RED** (**Redistributions and Adjustments**). This indicates this journal is a redistribution to adjust the invested balances.
- 15. Update the Long Description to include the original journal ID and reason for reversal. Note: For reconciliation purposes, be sure to include the Journal ID and the Statewide Document Number (SWDN) that is being corrected.
- 16. Attach any email or supporting documentation relating to the correction and the correction request.
- 17. Select Save.

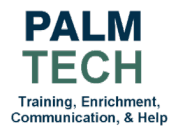

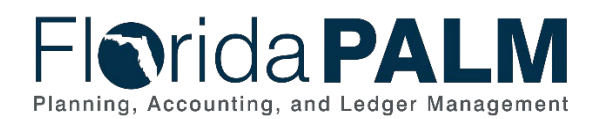

### Department of Financial Services Florida PALM Journal Reversal Job Aid

| Create/Update Journal Entrie         | s                                                     |                                                                 |
|--------------------------------------|-------------------------------------------------------|-----------------------------------------------------------------|
| Header Lines Totals                  | <u>E</u> rrors <u>A</u> pproval                       |                                                                 |
| Unit 43000                           | Journal ID 0001209197                                 | Date 04/18/2024                                                 |
| Long Description                     | Test Journal ID: 0001209197 Reversed due to SWDN      | ·@                                                              |
| · · · · · · · ·                      | 188 characters remaining                              |                                                                 |
| *Ledger Group                        | ACTUALS Adjusting Entr                                | y Non-Adjusting Entry                                           |
| Ledger                               | Fiscal Yea                                            | ar 2024                                                         |
| *Source                              | RED Q Perio                                           | d 10                                                            |
| Reference Number                     | ADB Dat                                               | e 04/18/2024                                                    |
| Journal Class                        | ٩                                                     |                                                                 |
| Transaction Code                     | GENERAL Q                                             | Auto Generate Lines                                             |
| SJE Type                             | ~                                                     | Save Journal incomplete status     Autobalance on 0 Amount Line |
|                                      | Currency Defaults: USD / CRRNT / 1                    |                                                                 |
|                                      | Attachments (0)<br>Reversal: Do Not Generate Reversal | Commitment Control                                              |
| Entered By                           | KIM.JACOBS-DFS                                        | Kim Jacobs                                                      |
| Entered On (                         | 04/18/2024 1:57:29PM                                  |                                                                 |
| Last Updated On                      | 04/18/2024 1:57:29PM                                  |                                                                 |
| Save Return to Search No             | otify Refresh                                         | Add Update/Display                                              |
| Header   Lines   Totals   Errors   A | pproval                                               |                                                                 |

Figure 5: Updating Journal Reversal Record

NOTE: Continue to process this journal as normal. Go back to the lines tab, select edit journal on the process drop down and then click process. Then click submit on the approval tab. If your redistribution was backdated, extra approvers will be added to the approval flow <u>(see Florida</u> <u>PALM End User Manual)</u>.

Still have questions? Please contact the Florida PALM Solution Center.

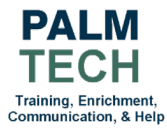

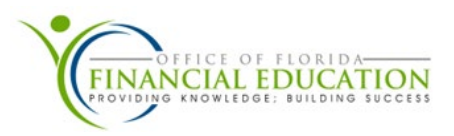